## Web 端如何执行多人会签功能(文档)

用户登录互海通 Web 端,依次点击"体系管理-运行记录-记录执行",进入记录执行界面。 单据较多时,可通过筛选条件或关键字搜索目标待执行单据,点击目标单据右侧"待上传" 进入运行记录执行界面。点击会签区域,弹出扫码签名二维码。用手机微信扫描二维码,用 账号验证(填写互海通账号、密码后,点击"确定")或手机号验证(填写手机号、验证码 后,点击"确定")通过后,点击"去签名",手机横屏在签名区域内手写签名后,点击"确 定"即可提交签名,可点击"重新签名"。

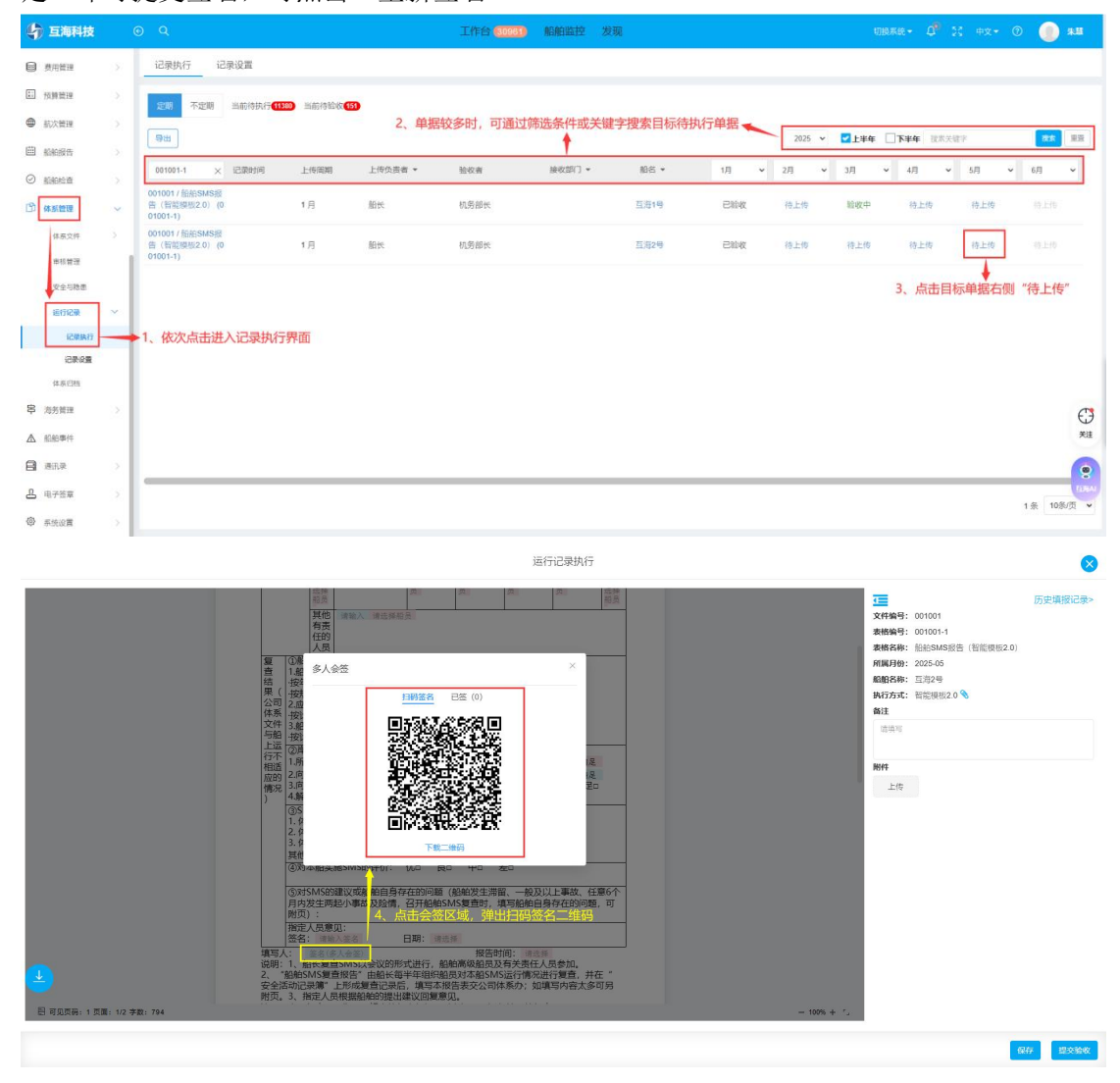

| 10:22             | · 🔳 III. 🕾 🎗 👁                                          |
|-------------------|---------------------------------------------------------|
| ×                 | 签名<br>intelligent-template.ship-cloud.cn                |
| 运行记录:<br>不定期      | 001001-船舶SMS报告(智能模板2.0)-                                |
| 提示:有互海道<br>可选择手机号 | <sup>重登录账号</sup> 的用户可选择账号验证,没有账号的用户<br><sup>9</sup> 验证。 |
|                   | <b>账号验证</b> 手机号验证                                       |
| E 8               | 海通账号                                                    |
| 白靖                | 输入密码                                                    |
|                   | 确定                                                      |
| 5、账号              | 验证 (填写互海通账号、密码后,                                        |
| 点击"研              | 角定")                                                    |

| 10:24                                      | · 🔳 lin. 🗟 🖉 🜑     |  |  |
|--------------------------------------------|--------------------|--|--|
| × intelligen                               | 签名                 |  |  |
| 运行记录: 001001–船舶SMS报告(智能模板2.0)–<br>不定期      |                    |  |  |
| 提示:有互海通登录账号的用户可选择账号验证,没有账号的用户<br>可选择手机号验证。 |                    |  |  |
| -1821+-0-10-0-0-4E-0                       |                    |  |  |
| 账号验i                                       | 证 手机号验证            |  |  |
| [] 请输入手机                                   | ць                 |  |  |
| ◎ 请输入验证                                    | 码获取验证码             |  |  |
|                                            | 确定                 |  |  |
|                                            |                    |  |  |
| 5' 武王和县验                                   | ◆<br>证 (填写手机号 验证码后 |  |  |

5'、或手机号验 点击"确定")

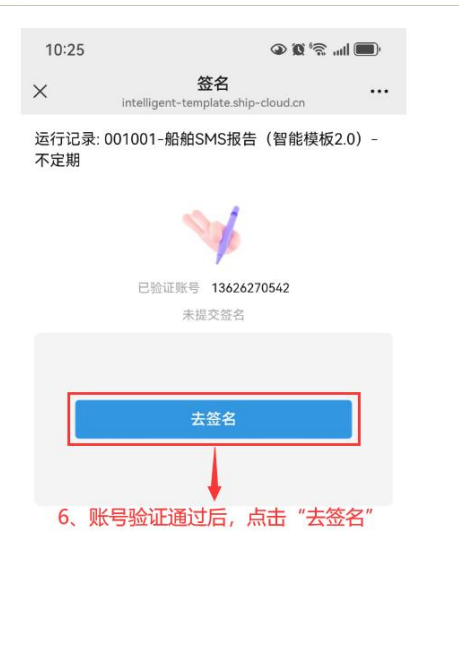

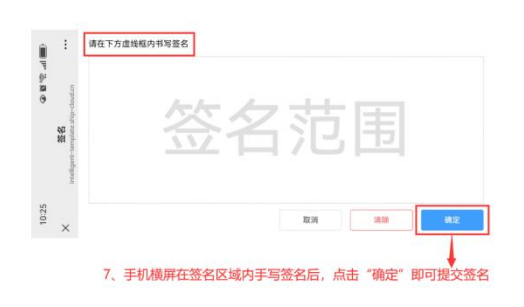

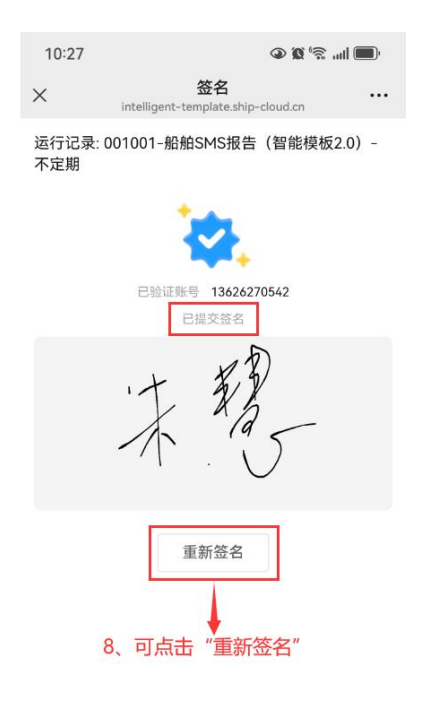